## Manual de Instalação HiperSite

1º Etapa

Criando o banco de dados e exportando as tabelas.

Entrado em seu servidor, acesse banco de dados – phpMyadmin – Base de dados – cria um banco de dados.

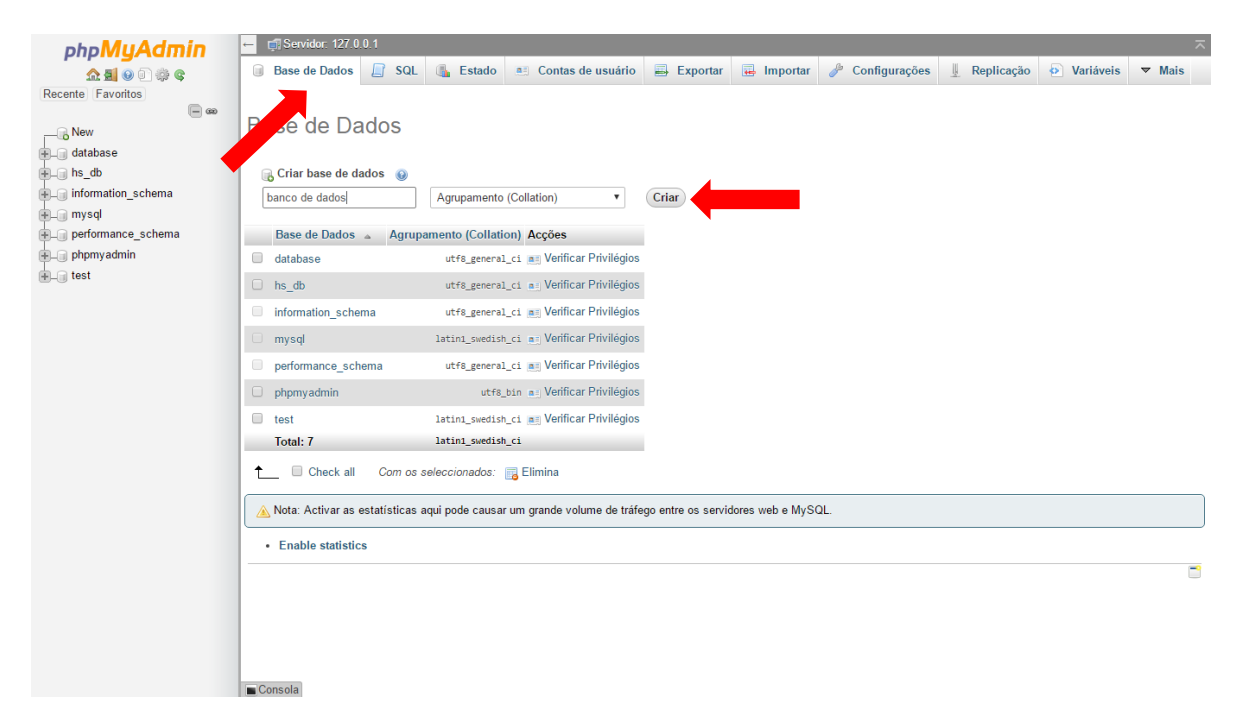

Depois de criado a base de dados, acesse o banco criado - importar.

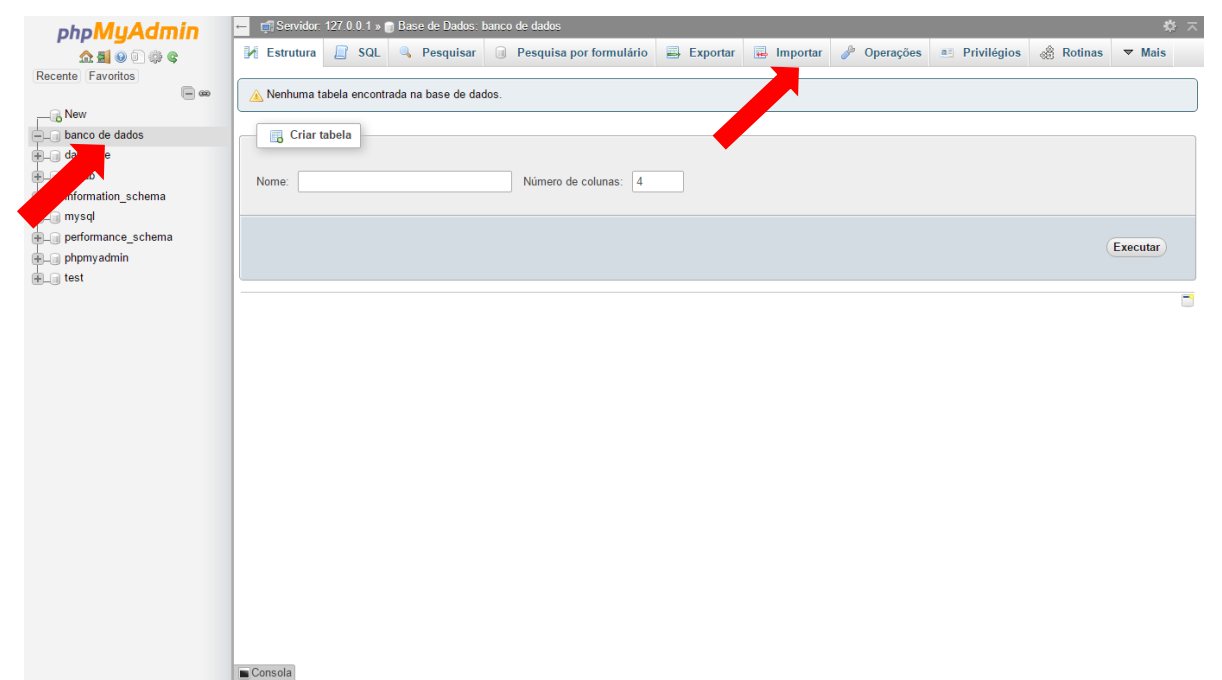

Selecione o arquivo database que se encontra dentro da pasta do site e clica em executar.

| ohoMuAdmin        | 🚽 🗊 Servidor: 127.0.0.1 🌼 🥆 🗖                                                                                                    |
|-------------------|----------------------------------------------------------------------------------------------------|
|                   | 🕡 Base de Dados 📔 SQL 🐁 Estado 📧 Contas de usuário 🚍 Exportar 👼 Importar 🤌 Configurações 🖳 Replicação 📀 Variáveis 🔻 Mais                                                                                                    |
| Recente Favoritos | File to import:       Other betados       Contrague de south Contraste de south Contraste de south Contreated de sou |
|                   | Executar<br>Consola                                                                                                    |
|                   |                                                                                                    |

Nesse momento as tabelas foram importadas com sucesso, e seu banco de dados está pronto.

| phpMuAdmin                 | 늘 🛃 Servidor: 127.0.0.1 » 💼 Base de Dados: banco de dados 🕂 🛪 |                   |                               |            |            |             |             |         |        |  |
|----------------------------|---------------------------------------------------------------|-------------------|-------------------------------|------------|------------|-------------|-------------|---------|--------|--|
| <u>∧ ¶ 0 0 ∰ C</u>         | 🛃 Estrutura 📗 SQL                                             | 🔍 Pesquisar       | Pesquisa por formulário       | 🛋 Exportar | 🛃 Importar | 🌽 Operações | Privilégios | Rotinas | ▼ Mais |  |
| Recente Favoritos          |                                                               |                   |                               |            |            |             |             |         |        |  |
|                            | Importação terminou com s                                     | ucesso, 71 querie | es executadas. (database.sql) |            |            |             |             |         |        |  |
|                            |                                                               |                   |                               |            |            |             |             |         |        |  |
| - banco de dados           |                                                               |                   |                               |            |            |             |             |         |        |  |
| New                        |                                                               |                   |                               |            |            |             |             |         |        |  |
| advogado_inik_uteis        |                                                               |                   |                               |            |            |             |             |         |        |  |
| bs advogado area atuaca    |                                                               |                   |                               |            |            |             |             |         |        |  |
| + k hs advogado atuacao    |                                                               |                   |                               |            |            |             |             |         |        |  |
| + hs_advogado_cliente      |                                                               |                   |                               |            |            |             |             |         |        |  |
| + hs_advogado_cliente_proc |                                                               |                   |                               |            |            |             |             |         |        |  |
|                            |                                                               |                   |                               |            |            |             |             |         |        |  |
| + hs_advogado_depoimento   |                                                               |                   |                               |            |            |             |             |         |        |  |
| +/ hs_advogado_sobre       |                                                               |                   |                               |            |            |             |             |         |        |  |
| + hs_categorias            |                                                               |                   |                               |            |            |             |             |         |        |  |
|                            |                                                               |                   |                               |            |            |             |             |         |        |  |
| ⊕ hs_email                 |                                                               |                   |                               |            |            |             |             |         |        |  |
| + hs_google_analytics      |                                                               |                   |                               |            |            |             |             |         |        |  |
| +/ hs_logo                 |                                                               |                   |                               |            |            |             |             |         |        |  |
| i li ha pages              |                                                               |                   |                               |            |            |             |             |         |        |  |
| H is posts                 |                                                               |                   |                               |            |            |             |             |         |        |  |
| + le hs seo                |                                                               |                   |                               |            |            |             |             |         |        |  |
| + hs siteviews             |                                                               |                   |                               |            |            |             |             |         |        |  |
| + hs siteviews agent       |                                                               |                   |                               |            |            |             |             |         |        |  |
| + hs_siteviews_online      |                                                               |                   |                               |            |            |             |             |         |        |  |
| ⊕_i hs_slides              |                                                               |                   |                               |            |            |             |             |         |        |  |
| + hs_social                |                                                               |                   |                               |            |            |             |             |         |        |  |
|                            |                                                               |                   |                               |            |            |             |             |         |        |  |
| database                   | Consola                                                       |                   |                               |            |            |             |             |         |        |  |

## 2º - Etapa

## Alterando arquivos do sistema

🤰 🚺 🗢 🛯 site advogado blue × 0 ivo Início Compartilhar Exibir Nova È Fácil acesso - Burline - Burline - Bur Copiar Colar Colar Copiar Copi 🚼 Selecionar tudo Propriedades Histórico 88 Selecionar nenhum Copiar Área de Transferência Abrir Organizar Novo Selecionar ) 🔄 🔄 👻 ↑ 🌗 → Meu computador → BackUp (E:) → backup → SITES PRONTOS → ADVOGADOS → site advogado blue → ✓ C Pesquisar site advogado blue P ~ Nome Data de modificaç... Tipo Tamanho ☆ Favoritos 🐌 Downloads 📗 \_ajax 11/03/2017 05:58 Pasta de arquivos 11/03/2017 05:58 Pasta de arquivos 11/03/2017 05:58 Pasta de arquivos 🍌 \_cdn 11/03/2017 05:58 Pasta de arquivos 🝓 Grupo doméstico 11/03/2017 05:58 Pasta de arquivos 11/03/2017 05:58 Pasta de arquivos 💻 Meu computador cache 11/03/2017 05:58 Pasta de arquivos Pasta de arquivo: 📔 Área de Trabalho 📕 dts 11/03/2017 05:58 Documentos 11/03/2017 05:58 funcoes Pasta de arquivos img padrão de site
 js
 script-js-site
 themes Downloads 11/03/2017 05:58 Pasta de arquivos lmagens 11/03/2017 05:58 Pasta de arquivos Músicas 11/03/2017 05:58 Pasta de arquivos 📕 Vídeos 11/03/2017 05:58 Pasta de arquivos uploads
.htaccess
database 📥 Acer (C:) 11/03/2017 05:58 Pasta de arquivos 👝 BackUp (E:) 10/03/2017 05:49 Arquivo HTACCESS 1 KB 11/03/2017 05:57 49 KB Arquivo SQL database index robots rss setup 📬 Rede 10/03/2017 05:49 Arquivo PHP 1 KB 10/03/2017 05:49 1 KB Documento de Te... 10/03/2017 05:49 Arquivo XML 4 KB 10/03/2017 05:49 Arquivo PHP 7 KB sitemap 10/03/2017 05:49 Arquivo XML 3 KB 遭 sitemap.xml 10/03/2017 05:49 Arquivo do WinRAR 1 KB 10/03/2017 05:49 5 KB 📄 sitemap Arquivo XSL Arquivo PHP 21 KR 10/02/2017 05-40 24 itens eat 💽 🔀 🔣 EW 🗸 🎧 🍪 0

Acesse a pasta \_app

E preciso editar dois arquivos, o config.php e o base.php

| 🎉 l 🝃 🚯 = l                           |                                                           |                                      | _app                      |                                                                        |                   | - 0 ×          |
|---------------------------------------|-----------------------------------------------------------|--------------------------------------|---------------------------|------------------------------------------------------------------------|-------------------|----------------|
| Arquivo Início Compa                  | artilhar Exibir                                           |                                      |                           |                                                                        |                   | ^ <b>(</b> )   |
| Copiar Colar<br>Área de Transferência | iminho<br>Iho<br>Mover Coplar<br>para para para Organizar | Novo item ▼<br>Nova<br>pasta<br>Novo | Propriedades<br>Abrir     | Selecionar tudo<br>Selecionar nenhum<br>Inverter seleção<br>Selecionar |                   |                |
| ⊛ ∋ - ↑ 퉫 → M                         | leu computador → BackUp (E:) → backup →                   | SITES PRONTOS > ADVO                 | GADOS 🔸 site advogado blu | e ▶ _app →                                                             | V C Pesquisar_app | Q              |
| 🔶 Enveritor                           | Nome                                                      | Data de modificaç                    | Tipo Tama                 | nho                                                                    |                   |                |
| Downloads                             | Carfe                                                     | 11/02/2017 05-50                     | Dente de environ          |                                                                        |                   |                |
| Downloads                             | Conng                                                     | 11/05/2017 05:50                     | Pasta de arquivos         |                                                                        |                   |                |
| Área de Trabalho                      | Helpers                                                   | 11/03/2017 05:58                     | Pasta de arquivos         |                                                                        |                   |                |
| _                                     | interface                                                 | 11/03/2017 05:58                     | Pasta de arquivos         |                                                                        |                   |                |
| 🝓 Grupo doméstico                     | Library                                                   | 10/03/2017 05:57                     | Pasta de arquivos         |                                                                        |                   |                |
|                                       | 📗 loja                                                    | 11/03/2017 05:58                     | Pasta de arguivos         |                                                                        |                   |                |
| 📜 Meu computador                      | Models                                                    | 11/03/2017 05:58                     | Pasta de arquivos         |                                                                        |                   |                |
| 朣 Área de Trabalho                    | pagamentos                                                | 11/03/2017 05:58                     | Pasta de arquivos         |                                                                        |                   |                |
| Documentos                            | pagseguro                                                 | 11/03/2017 05:58                     | Pasta de arquivos         |                                                                        |                   |                |
| 🐌 Downloads                           | Base Base                                                 | 10/03/2017 06:01                     | Arquivo PHP               | 1 KB                                                                   |                   |                |
| 崖 Imagens                             | Config.inc                                                | 10/03/2017 06:01                     | Arquivo PHP               | 8 KB                                                                   |                   |                |
| 🔰 Músicas                             | U config                                                  | 10/03/2017 06:01                     | Arquivo PHP               | 1 KB                                                                   |                   |                |
| 🗎 Vídeos                              |                                                           |                                      |                           |                                                                        |                   |                |
| 📥 Acer (C:)                           |                                                           |                                      |                           |                                                                        |                   |                |
| 👝 BackUp (E:)                         |                                                           |                                      |                           |                                                                        |                   |                |
| 🙀 Rede                                |                                                           |                                      |                           |                                                                        |                   |                |
| 12 itens                              |                                                           |                                      |                           |                                                                        |                   |                |
|                                       |                                                           |                                      |                           |                                                                        |                   | 10-02          |
| 📺 dat 🚔 🧷 🏈                           | 🖳 🚽 💭nsola 🤩 🛛 🔾                                          |                                      |                           |                                                                        | - 🕽 🕼 .           | all 14/03/2017 |

No arquivo config.php, faca as seguintes alterações:

1- Em DBSA, altere para o nome do banco de dados.

- 2- EM USER, altere para o usuário de acesso ao banco de dados
- 3- Em PASS, altere para a senha do usuários do banco de dados.
- 4- EM HOST, altere para o nome do seu servidor de hospedagem, normalmente é localhost.

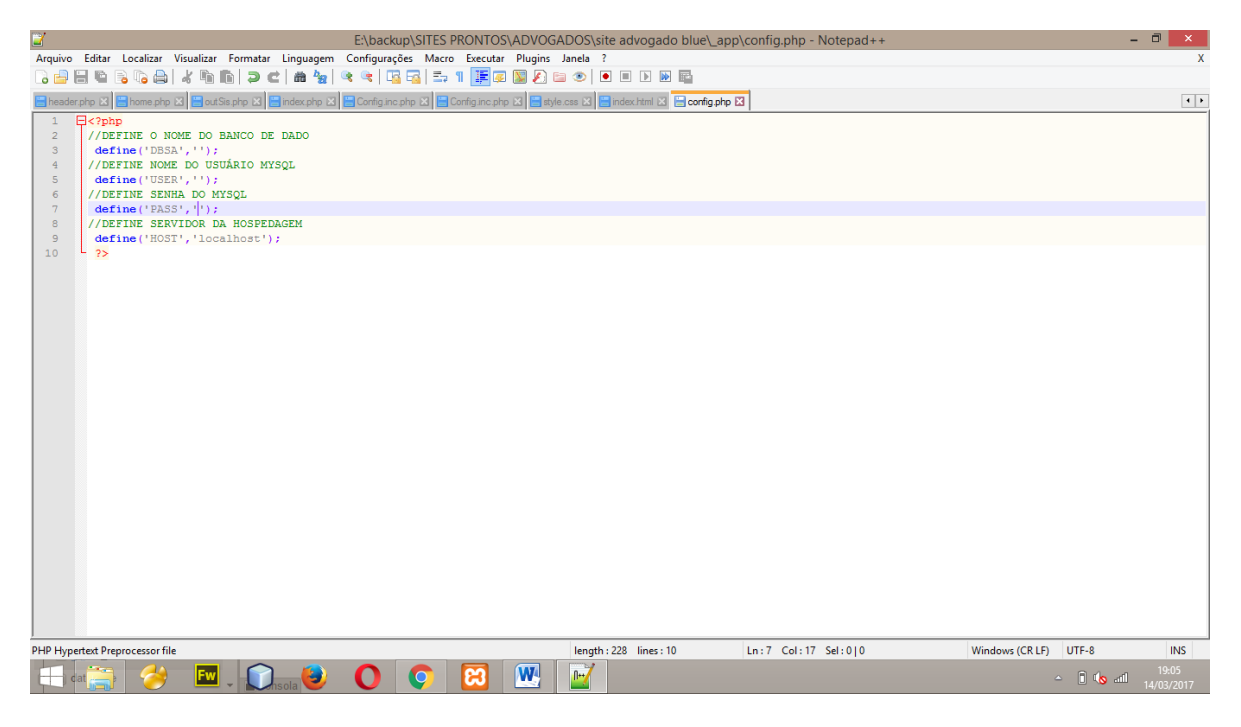

No arquivo base.php, faca a seguinte alteração:

Acesse seu navegador, digite a url do seu site.

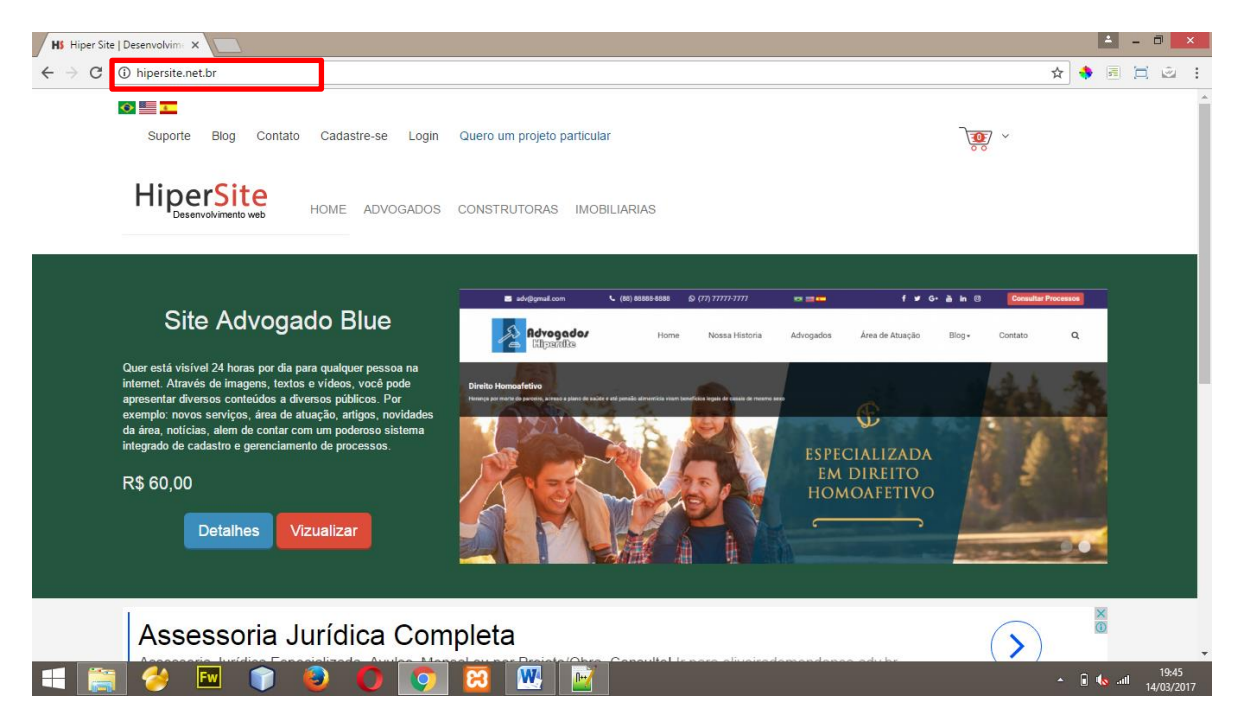

Em HOME, altere para a url do seu site.

Obs: Não esqueça d tirar a barra "/" do final da url.

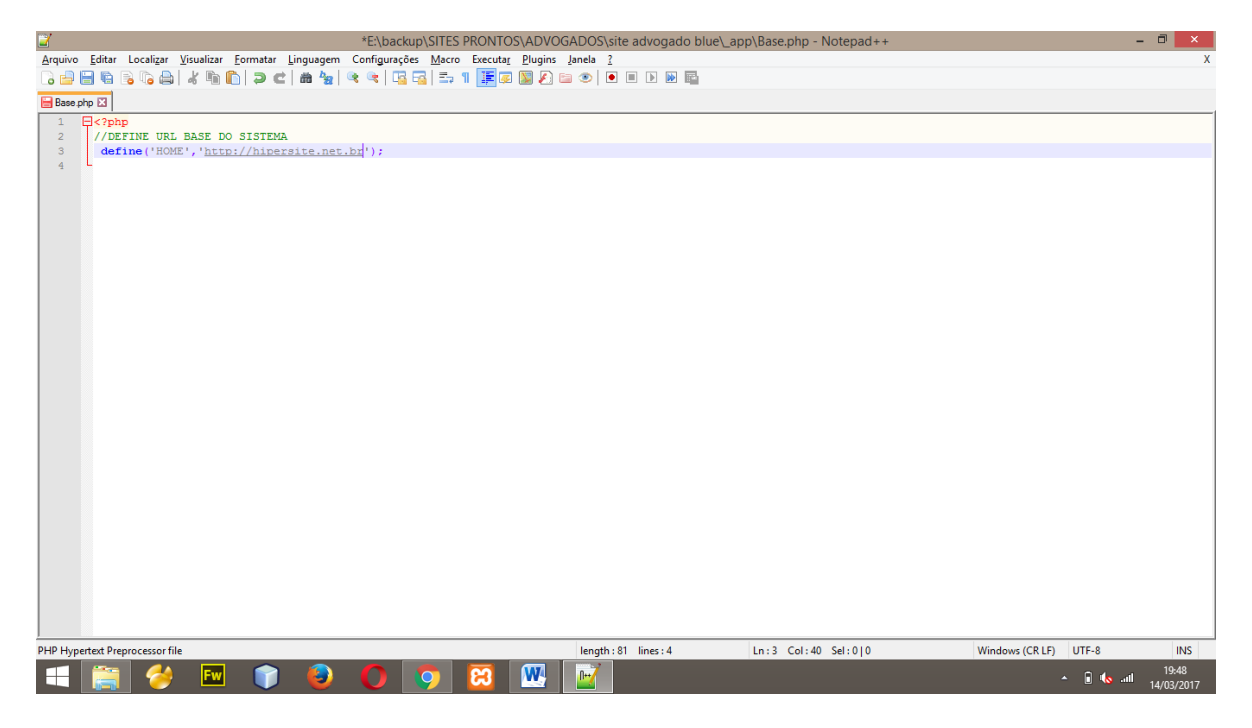

3º Etapa

Para realizar o primeiro acesso no painel administrativo acesse seu http://seusite/admin.

|         | Hiper <mark>Site</mark>                                  |    |
|---------|----------------------------------------------------------|----|
| And and |                                                          |    |
|         | Login  Lembrari  VOLTAR PARA HIPERSITEI ESQUECEU SUA SEN | HA |
|         |                                                          |    |

E-mail: admin@hipersite.com.br

Senha: admin

Nesse momento o sistema cria seu primeiro usuário.

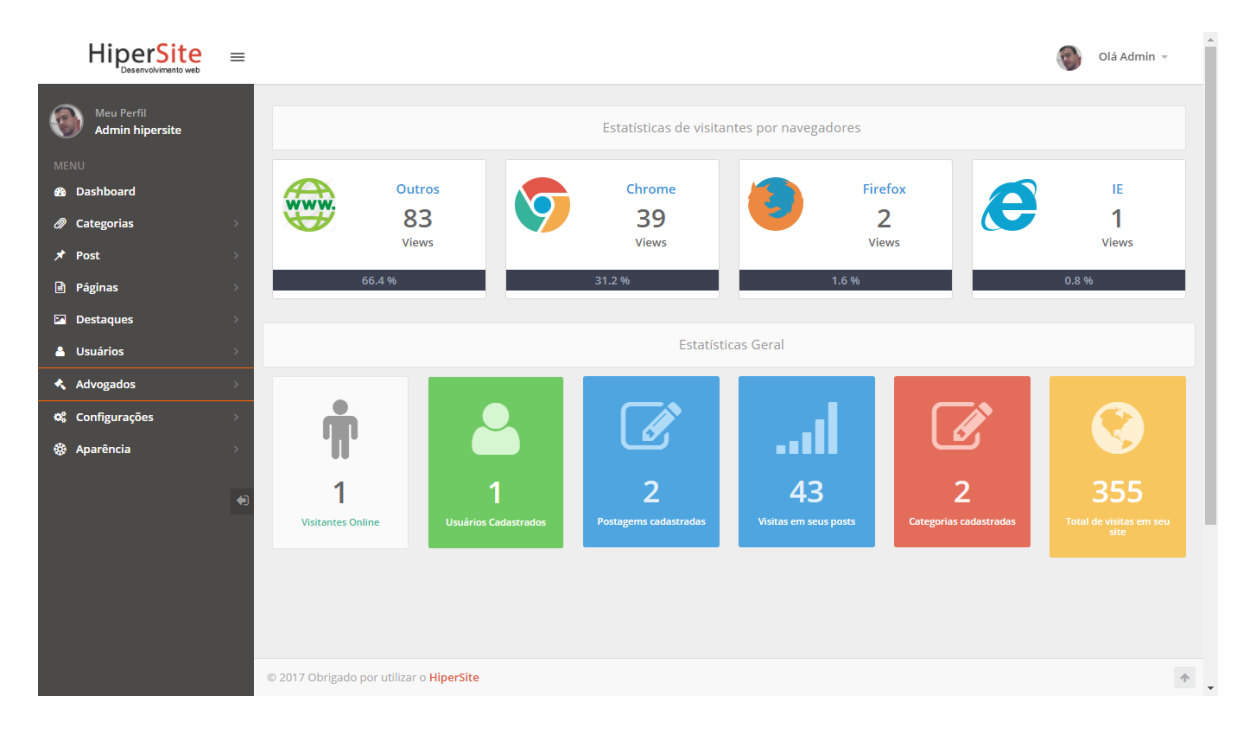

## Seja bem vindo ao painel de administração Hipersite.